# **Installing ghidra**

# on Mac x64/M1/M2, Linux x64, Windows x64

# 1. On Mac (x64)

We will be using 'homebrew' to install ghidra and JDK.

#### 1-1. Install Homebrew

We will be using brew program to install ghidra and JDK.

First, we need to install brew which you can find the installation instruction on https://brew.sh/

To install, run the following command

\$ /bin/bash -c "\$(curl -fsSL <u>https://raw.githubusercontent.com/Homebrew/install/HEAD/install.sh</u> )"

## 1-2. Install ghidra

Run the following command:

\$ brew install --cask ghidra

#### 1-3. Download and Install JDK

- Go to https://adoptium.net/temurin/releases/
- Go to 'macOS', 'x64', and download "JDK 188 MB [.pkg]."
  - It (the **.pkg file**) is an installer executable file. Execute the file and follow the installation process (do not change any options. Just click 'Next' until it finishes the installation).

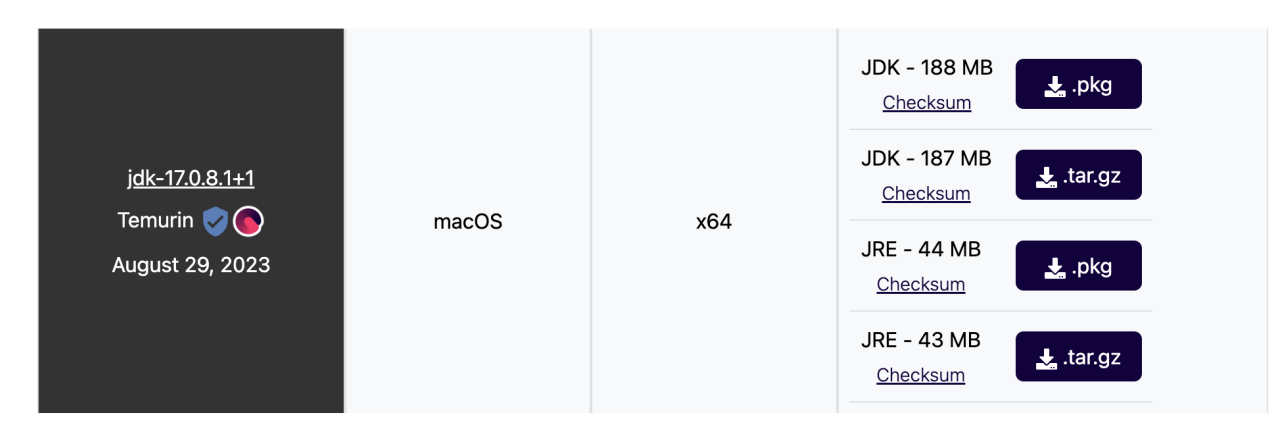

## 1-4. Execute ghidra

• Open a terminal (terminal.app) and type ghidraRun

\$ ghidraRun

# 2. On Mac (M1/M2)

We will be using 'homebrew' to install ghidra and JDK.

#### 1-1. Install Homebrew

We will be using brew program to install ghidra and JDK.

First, we need to install brew which you can find the installation instruction on https://brew.sh/

To install, run the following command

\$ /bin/bash -c "\$(curl -fsSL <u>https://raw.githubusercontent.com/Homebrew/install/HEAD/install.sh</u> )"

#### 1-2. Download and Install JDK

- Go to https://adoptium.net/temurin/releases/
- Go to 'macOS', 'aarch64', and download "JDK 178 MB [.pkg]."
  - It (the **.pkg file)** is an installer executable file. Execute the file and follow the installation process (do not change any options. Just click 'Next' until it finishes the installation).
  - Be sure to install the aarch64 build of your preferred JDK, not the x64 build.

|                                              |       |           | JDK - 178 MB<br>Checksum |
|----------------------------------------------|-------|-----------|--------------------------|
| j <u>dk-17.0.8.1+1</u><br>Tomurin <b>e A</b> |       | acreb 0.4 | JDK - 177 MB<br>Checksum |
| August 29, 2023                              | macOS | aarch64   | JRE - 36 MB<br>Checksum  |
|                                              |       |           | JRE - 36 MB<br>Checksum  |

#### 1-3. Install ghidra

Run the following command:

\$ brew install --cask ghidra

## 1-4. Install gradle

Run the following command:

\$ brew install gradle

You will also need the Xcode Command Line Tools installed. (These are already installed if you have Homebrew.) Run the clang command in Terminal, and macOS will prompt you to install the command line tools.

#### 1-5. Run buildNatives

Navigate to the support folder in your Ghidra installation directory, and run the buildNatives script:

#### Substitute your Ghidra version into the path below (of x characters)

- \$ cd /opt/homebrew/Caskroom/ghidra/xx.x.x-xxxxxx/ghidra\_xx.x.x\_PUBLIC/support
- \$ ./buildNatives

#### 1-6. Execute ghidra

• Open a terminal (terminal.app) and type ghidraRun

\$ ghidraRun

# 3. On Linux (x64)

## 3-1. Install JDK

Run the following command

\$ sudo apt- get install openjdk-11-jdk

## On Arch-based systems:

\$ sudo pacman -S jdk11-openjdk

On Fedora/CentOS/RHEL systems:

\$ sudo dnf install java-latest-openjdk

## 3-2. Download and Extract ghidra

- Go to <a href="https://github.com/NationalSecurityAgency/ghidra/releases">https://github.com/NationalSecurityAgency/ghidra/releases</a> and Download ghidra\_10.3.3\_PUBLIC\_20230829.zip
  - <u>https://github.com/NationalSecurityAgency/ghidra/releases/download/Ghidra\_10.3.3\_build/ghidra\_10.3.3\_PUBLIC\_2023082</u>

| Ghidra 10.3.3 Latest                                                                                                    |                        |           |
|----------------------------------------------------------------------------------------------------|------------------------|-----------|
| <ul> <li>What's New</li> <li>Change History</li> <li>Installation Guide</li> <li>SHA-256: 63833361bea8ef5ada1bc28cd2aa2ae4ab43204d26</li> </ul> | 72b595500372582152eebe |           |
| ▼Assets ₃                                                                                                    |                        |           |
| <pre> \$ \$ \$ \$ \$ \$ \$ \$ \$ \$ \$ \$ \$ \$ \$ \$ \$ \$ \$</pre>                                                                            | 351 MB                 | last week |
| Source code (zip)                                                                                                    |                        | last week |
| Source code (tar.gz)                                                                                                    |                        | last week |

#### 3-3. Execute ghidra

Move to the folder containing ghidraRun. Then, change the permission and run ghidraRun

- \$ chmod +x ghidraRun
- \$ ./ghidraRun

# 4. On Windows (x64)

#### 4-1. Download and Extract ghidra

- Go to https://github.com/NationalSecurityAgency/ghidra/releases and Download ghidra\_10.3.3\_PUBLIC\_20230829.zip
  - https://github.com/NationalSecurityAgency/ghidra/releases/download/Ghidra\_10.3.3\_build/ghidra\_10.3.3\_PUBLIC\_20230825

| Ghidra 10.3.3 Latest                                                               |                        |           |
|------------------------------------------------------------------------------------|------------------------|-----------|
| <ul> <li>What's New</li> <li>Change History</li> <li>Installation Guide</li> </ul> |                        |           |
| • SHA-256: 63833361bea8ef5ada1bc28cd2aa2ae4ab43204d26                              | 72b595500372582152eebe |           |
| ▼Assets ₃                                                                          |                        |           |
|                                                                                    | 351 MB                 | last week |
| Source code (zip)                                                                  |                        | last week |
| Source code (tar.gz)                                                               |                        | last week |

#### 4-2. Download and Install JDK

- Go to https://adoptium.net/temurin/releases/
- Go to 'Windows', 'x64', and download "JDK 167 MB [.msi]."
  - It (the .msi file) is an installer executable file. Execute the file and follow the installation process (do not change any options. Just click 'Next' until it finishes the installation).

|                                    |          |     | JDK - 167 MB<br>Checksum            |
|------------------------------------|----------|-----|-------------------------------------|
| j <u>dk-17.0.8.1+1</u><br>Terruria | Min dawa |     | JDK - 189 MB<br>Checksum            |
| August 29, 2023                    | windows  | X64 | JRE - 31 MB<br><u>Checksum</u> .msi |
|                                    |          |     | JRE - 43 MB<br>Checksum             |

#### 4-3. Execute ghidra

- Run ghidraRun.bat
- If the below warning is shown, click 'More info' and then 'Run anyway'.

| Microsoft Dofondor SmartFerror                                                                                                    |                                                           | anizod ann frem |     |
|----------------------------------------------------------------------------------------------------|-----------------------------------------------------------|-----------------|-----|
| starting. Running this app might p                                                                                                    | ut your PC at risk.                                       | gnized app from |     |
| More into                                                                                                    |                                                           |                 |     |
|                                                                                                    |                                                           |                 |     |
|                                                                                                    |                                                           |                 |     |
|                                                                                                    |                                                           |                 |     |
|                                                                                                    |                                                           |                 |     |
|                                                                                                    |                                                           |                 |     |
|                                                                                                    |                                                           |                 |     |
|                                                                                                    |                                                           |                 |     |
|                                                                                                    |                                                           | Don't           | run |
|                                                                                                    |                                                           |                 |     |
|                                                                                                    |                                                           |                 |     |
|                                                                                                    |                                                           |                 |     |
|                                                                                                    |                                                           |                 | ;   |
| Windows protecte                                                                                                    | ed your PC                                                |                 | ;   |
| Windows protected<br>Microsoft Defender SmartScreen p<br>starting. Running this app might p                                                      | ed your PC<br>prevented an unreco<br>nut your PC at risk. | gnized app from |     |
| Windows protected<br>Microsoft Defender SmartScreen p<br>starting. Running this app might p<br>App: ghidraRun.bat                                | ed your PC<br>prevented an unreco<br>uut your PC at risk. | gnized app from | ;   |
| Windows protecte<br>Microsoft Defender SmartScreen p<br>starting. Running this app might p<br>App: ghidraRun.bat<br>Publisher: Unknown publisher | ed your PC<br>prevented an unreco<br>uut your PC at risk. | gnized app from | ;   |
| Windows protecte<br>Microsoft Defender SmartScreen p<br>starting. Running this app might p<br>App: ghidraRun.bat<br>Publisher: Unknown publisher | ed your PC<br>prevented an unreco<br>uut your PC at risk. | gnized app from | ;   |
| Windows protecte<br>Microsoft Defender SmartScreen p<br>starting. Running this app might p<br>App: ghidraRun bat<br>Publisher: Unknown publisher | ed your PC<br>prevented an unreco<br>ut your PC at risk.  | gnized app from |     |
| Windows protecte<br>Microsoft Defender SmartScreen p<br>starting. Running this app might p<br>App: ghidraRun bat<br>Publisher: Unknown publisher | ed your PC<br>prevented an unreco<br>ut your PC at risk.  | gnized app from |     |
| Windows protecte<br>Microsoft Defender SmartScreen p<br>starting, Running this app might p<br>App: ghidraRun bat<br>Publisher: Unknown publisher | ed your PC<br>prevented an unreco<br>ut your PC at risk.  | gnized app from |     |
| Windows protecte<br>Microsoft Defender SmartScreen p<br>starting: Running this app might p<br>App: ghidraRun bat<br>Publisher: Unknown publisher | ed your PC<br>prevented an unreco<br>ut your PC at risk.  | gnized app from |     |
| Windows protecte<br>Microsoft Defender SmartScreen p<br>starting. Running this app might p<br>App: ghidraRun.bat<br>Publisher: Unknown publisher | ed your PC<br>prevented an unreco<br>ut your PC at risk.  | gnized app from |     |